# 利用者:申込の流れ①

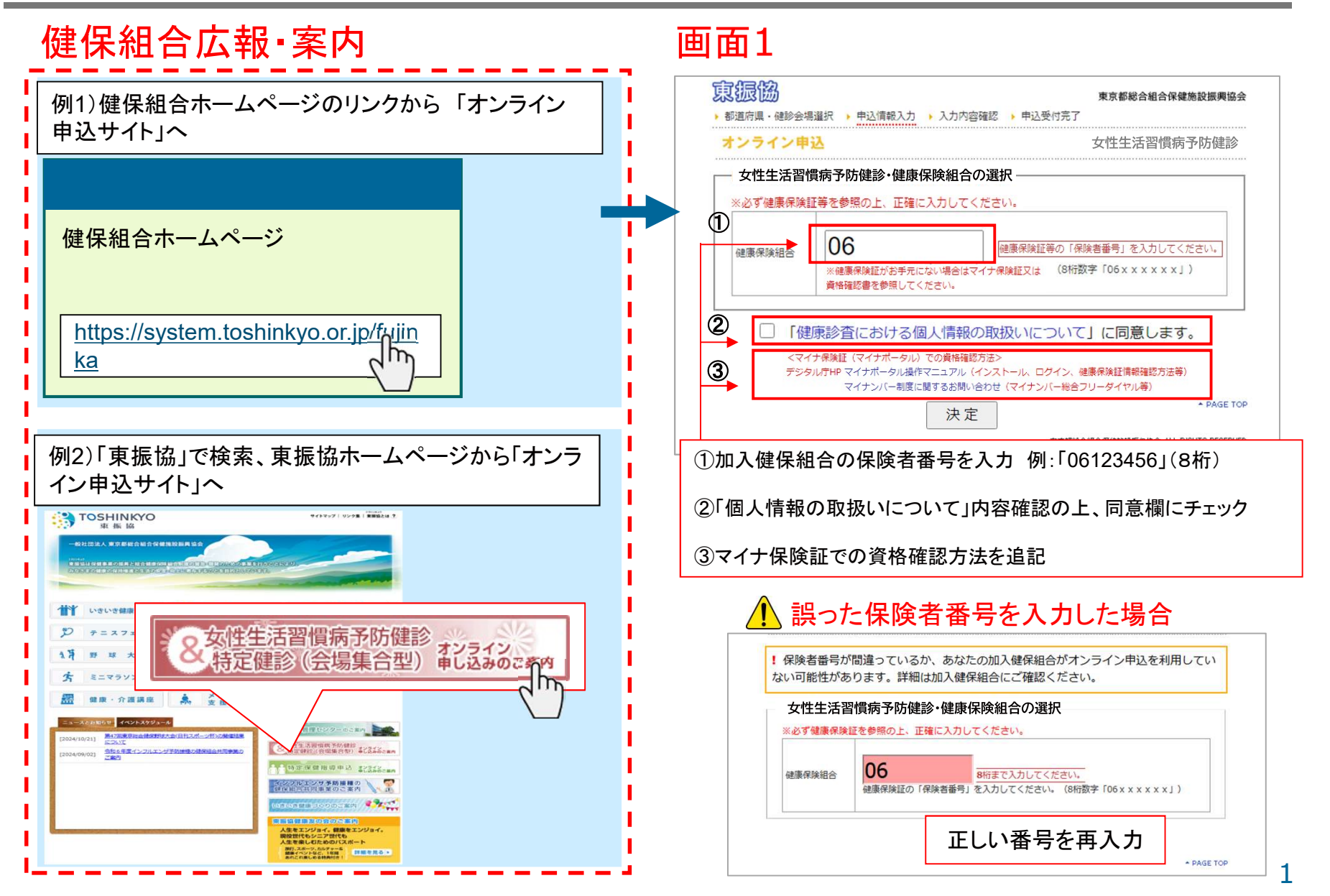

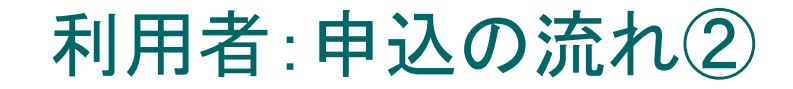

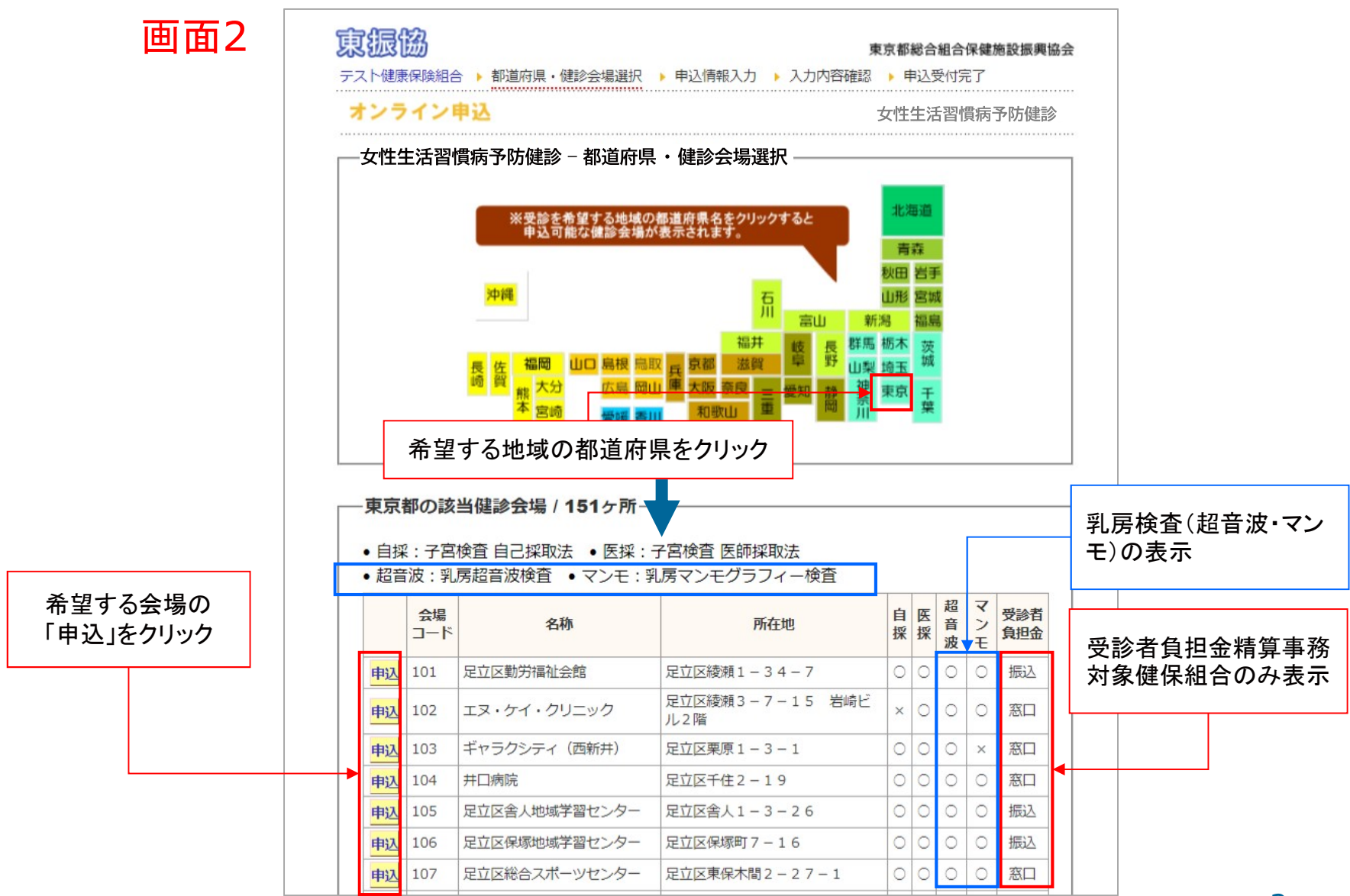

### 利用者:申込の流れ③

| ンライン申込                                                                                      |                                           | 必要事項を入力し、                            |           |                   |                                                                                                    |
|---------------------------------------------------------------------------------------------|-------------------------------------------|--------------------------------------|-----------|-------------------|----------------------------------------------------------------------------------------------------|
| 女性生活習慣病予防健診 – 申込                                                                            | 情報入力                                      | 「人刀内谷確認」をクリック                        |           |                   |                                                                                                    |
| <ul> <li>取得した個人情報は健診・特定保健指<br/>ことはありません。</li> <li>個人情報は、健診・特定保健指導の到<br/>同で利用します。</li> </ul> | 皆導の実施のために利用し<br>尾施に必要なため、当協会              | vます。それ以外の目的で利用する<br>e、健康保険組合及び医療機関が共 | <u></u> ! | ∖ 誤入力・入           | 、カもれのあった場合                                                                                                    |
| <ul> <li>当協会のプライバシーポリシーはこち</li> </ul>                                                       | 5らをご覧下さい。                                 |                                      | 女         | 性生活習慣病予防健診        | - 申込情報入力                                                                                                    |
| http://www.toshinkyo.or.jp/outlin                                                           | e/kojin.html                              |                                      | ※必ず後      | 腰保険証を参照の上、正確に入    | カしてください。                                                                                                    |
| • 当協会の個人情報の取り扱いに同意の                                                                         | のうえ、お申し込みをお願                              | いいたします。                              | ※入力權      | #はTabキーで移動してください。 |                                                                                                    |
|                                                                                             |                                           |                                      | 希望健認      | 会場                | 足立区勤労福祉会館                                                                                                    |
| ※ 必り健康保険証をご参照の上、止難に<br>※ ふわ想は たんような教師レオイゼナ!                                                 | LADUCCEEU.                                |                                      | 健康保険      | 湘合                | テスト健康保険組合 061324F6                                                                                                    |
| ※ 入力欄は IdD 十一 C存動してくたさい<br>※19/2510-0-19                                                    |                                           |                                      | 被保险者      | (7)<br>(17) 178   | 106123436                                                                                                    |
| 中重健影云 <del>像</del>                                                                          | 定立 いた たい たい たい たい たい たい たい たい たい たい たい たい |                                      | 被保険者      | 証 番号              | #日を入力してくだ                                                                                                    |
|                                                                                             | テ人下健康保険組合                                 |                                      | 受診者」      | 5名                | 姓: 必須 名: 必須                                                                                                    |
| 保険者番号                                                                                       | 06123456                                  |                                      | 受診者       | フリガナ              | セイ: 必須 メイ: 必須                                                                                                    |
| 被保険者証 記号                                                                                    |                                           |                                      | マルーメ      | "ドレス              |                                                                                                    |
| 被保険者証 番号                                                                                    |                                           |                                      | 被保険者      | f(本人)・被扶養者(家族)の別  | <ul> <li>◎ 木人 ◎ 家族</li> <li>木人・家族の別を選択してください</li> </ul>                                                                                                    |
| 受診者 氏名                                                                                      | 姓: 名:                                     |                                      | 生年月E      | 1                 | 昭和▼▼年▼必須▼月▼必須▼日▼必                                                                                                    |
| 高診業 フリガナ                                                                                    |                                           |                                      |           | 郵便番号              | T 2338 - 2338                                                                                                    |
|                                                                                             | un.                                       | ×1:                                  |           | 都道府県              | ▼ ▼ 都道府県を選択してください。                                                                                                    |
| メールアドレス                                                                                     |                                           |                                      | 住所        | 市区町村・雷地           | 24.00                                                                                                    |
| 被保険者(本人)・被扶養者(家族)の別                                                                         |                                           |                                      |           | それ以降の住所           |                                                                                                    |
| 生牛月日                                                                                        | 昭和✔▼年✔ ▼月・                                |                                      | 雷話番目      | 1                 | ■ 「「「「「「」」」」<br>「「「」」」<br>「「」」」<br>「「」」」<br>「」」」<br>「」」<br>「」」」<br>「」」」<br>「」」<br>「」」<br>「」」<br>「」」<br>「」」<br>「」」<br>「」」<br>「」」<br>「」」<br>「」」<br>「」」<br>「」」<br>「」」<br>「」」<br>「」」<br>「」」<br>「」」<br>「」」<br>「」」<br>「」」<br>「」」<br>「」」<br>「」」<br>「」」<br>「」」<br>「」」<br>「」」<br>「」」<br>「」<br>「 |
| 郵便番号                                                                                        | 〒                                         |                                      | 市外局番      | から入力してください。       | ※半角数字のみご入力ください(「-」ハイフン不要)                                                                                                    |
| 都道府県                                                                                        | ▼ ▼                                       |                                      | 子宮検査      | 術望                | ◎ 自己採取 ◎ 医師採取 ◎ 希望しない 選択して                                                                                                    |
| 住所 市区町村 · 番地                                                                                |                                           |                                      | 乳房検査      | (希望               | ◎ 超音波 ◎ マンモグラフィー 選択してください。                                                                                                    |
| それ以降の住所                                                                                     |                                           |                                      |           |                   | 入力内容確認                                                                                                    |
|                                                                                             | ※アパート・マンション名                              | はど                                   | L         |                   |                                                                                                    |
| 電話番号<br>市外局番から入力してください。                                                                     | ※半角数字のみご入力くだ                              | さい(「-」ハイフン不要)。                       |           |                   | 正しい情報を再                                                                                                    |
| 子宮検査希望                                                                                      | ○自己採取 ○医師採取                               | ○希望しない                               |           | L                 |                                                                                                    |
| 乳房検査希望                                                                                      | ○ 超音波 ○ マンモグラ                             | 71-                                  | [         |                   |                                                                                                    |
|                                                                                             |                                           |                                      |           | 到 更               | 音波・マンモ)の表示                                                                                                    |
|                                                                                             |                                           | I                                    |           |                   |                                                                                                    |

# 利用者:申込の流れ④

#### 画面4

| <b>~</b> ₩2       |                                                                                     |                                                                                                    |  |  |
|-------------------|-------------------------------------------------------------------------------------|----------------------------------------------------------------------------------------------------|--|--|
| 女性生活習慣病予防健診 -     |                                                                                     | 入力内容確認                                                                                                    |  |  |
| 希望健診会場            |                                                                                     | 足立区勤労福祉会館                                                                                                    |  |  |
| 健康保険組合            |                                                                                     | テスト健康保険組合                                                                                                    |  |  |
| 保険者番号             |                                                                                     | 06123456                                                                                                    |  |  |
| 被保険者証 記号          |                                                                                     | 1234                                                                                                    |  |  |
| 被保険者証 番号          |                                                                                     | 56789                                                                                                    |  |  |
| 受診者 氏名            |                                                                                     | 健康 花子                                                                                                    |  |  |
| 受診者 フリガナ          |                                                                                     | ケンコウ ハナコ                                                                                                    |  |  |
| メールアドレス           |                                                                                     | test@kenpo-net.jp                                                                                                    |  |  |
| 被保険者(本人)・被扶養者(家族) |                                                                                     | 本人                                                                                                    |  |  |
| 生年月日              |                                                                                     | 昭和50年 11月 12日                                                                                                    |  |  |
| 郵便番号              |                                                                                     | 〒 130-0014                                                                                                    |  |  |
| 都道府県              |                                                                                     | 東京都                                                                                                    |  |  |
| 市区町村・番地           |                                                                                     | 墨田区亀沢1-7-3                                                                                                    |  |  |
| それ以降の住所           |                                                                                     | 東京都二ット健保会館5F                                                                                                    |  |  |
| 電話番号              |                                                                                     | 0336267504                                                                                                    |  |  |
| 子宮検査希望            |                                                                                     | 希望しない                                                                                                    |  |  |
| 乳房検査希望            |                                                                                     | 超音波                                                                                                    |  |  |
|                   | E活習慣病予防健診 - 会場 組合 書 正記号 正部号 乙 リガナ ドレス (本人)・被扶養者(家族) 郵便番号 都道府県 市区町村・番地 それ以降の住所 希望 希望 | E活習慣病予防健診 - 入ご<br>会場 日本 日本 |  |  |

# 利用者:申込の流れ⑤

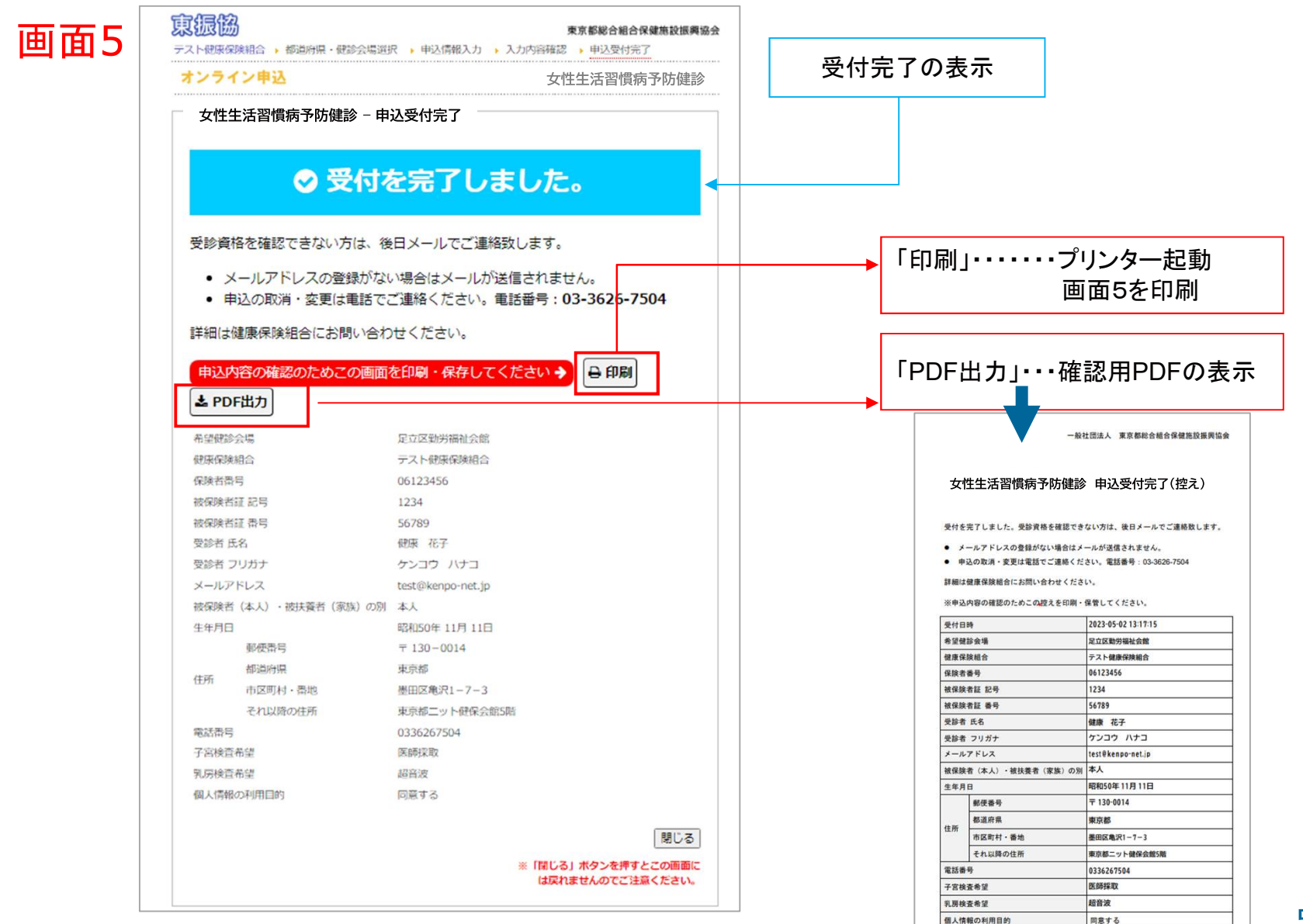